6 CSV ファイルを取り込んで測定者を登録する

測定者の CSV ファイルを取り込むと、複数の ALC-Rec で簡単に登録内容を同じ状態にすることができます。

|                    |             | + 💄 新規登録                | CSV取込                                 |                        | 過去の登録       | 禄者一            | 覧^                |
|--------------------|-------------|-------------------------|---------------------------------------|------------------------|-------------|----------------|-------------------|
| 現在の登録              | 禄者          |                         |                                       |                        |             |                |                   |
|                    | ۹           | 営業所指定なし                 | <ul> <li>部門指定なし</li> </ul>            | <ul> <li>すべ</li> </ul> | ての登録者       |                |                   |
|                    | ID          | 氏名                      | 営業所                                   | 音印門                    | 管理          |                |                   |
| No.                |             |                         |                                       |                        |             |                | _                 |
| No.                | 1           | 東海 太郎                   | 東京事業所                                 |                        | 0           | 編集             | 副除                |
| No.<br>1<br>2      | 1           | 東海 太郎<br>東海 次郎          | 東京事業所           大阪営業所                 |                        | 0           | 編集             | HIR<br>HIR        |
| No.<br>1<br>2<br>3 | 1<br>2<br>3 | 東海 太郎<br>東海 次郎<br>東海 三郎 | 東京事業所           大阪営業所           大阪営業所 |                        | 0<br>0<br>0 | 編集<br>編集<br>編集 | HIR<br>HIR<br>HIR |

CSV ファイルを出力するために、測定者を 登録します。

※例は「所属1・所属2」を使用、「測定予定者 をリストで管理する」設定になっています。

| 測定  | 者登録  |         |         |     |      |      | ×      |
|-----|------|---------|---------|-----|------|------|--------|
|     |      | +皇 新規登録 | CSVID22 |     | 通道   | 5の登録 | 者─覧へ ▶ |
| 現在  | の登録者 |         |         |     |      |      |        |
|     | Q    |         | 営業所指定なし | ٠   | 部門指定 | Eなし  | •      |
| No. | ID   | 氏名      | 営業所     | 音印門 |      |      |        |
| 1   | 1    | 東海 太郎   | 東京事業所   | 営業部 | 編集   | 削除   |        |
| 2   | 2    | 東海 次郎   | 大阪営業所   | 開発部 | 編集   | 削除   |        |
| 3   | 3    | 東海 三郎   | 大阪営業所   | 製造部 | 編集   | ale: |        |
| 4   | 4    | 東海 四郎   | 東京事業所   | 開発部 | 編集   | A108 |        |
| 5   | 5    | 東海 五郎   | 本社      | 人事部 | 編集   | #128 |        |
| 6   | 6    | 東海 六郎   |         |     | 編集   | 削除   |        |
| 7   | 7    | 東海 ななこ  |         |     | 編集   | HIR: |        |
| 8   | 8    | 東海 八郎   |         |     | 編集   | A108 |        |
| 9   | 9    | 東海 九太郎  |         |     | 編集   | 削除   |        |
| 10  | 10   | 東海 十蔵   |         |     | 編集   | 副除   |        |

#### ステップ 2

[CSV 出力] ボタンをクリックして、CSV ファイルを出力します。

注意

「項目名」が必要になります。 設定「帳票・データ出力」で「CSV 出力時に項目名を付ける」にチェッ クをいれてください。

# 

+≗ 新規登録 CSV取込 過去の登録者一覧へ 🕨 現在の登録者 Q 営業所指定な 部門指定な すべての登録者 ID 氏名 営業所 部門 管理

測定者のCSVを取り込みたい側のALC-Rec で測定者登録メイン画面を表示します。 取り込みする CSV を出力した ALC-Rec と 測定者一覧の項目があっているか確認しま す。

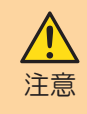

所属を使用する場合、先に所属登 録をおこなってください。

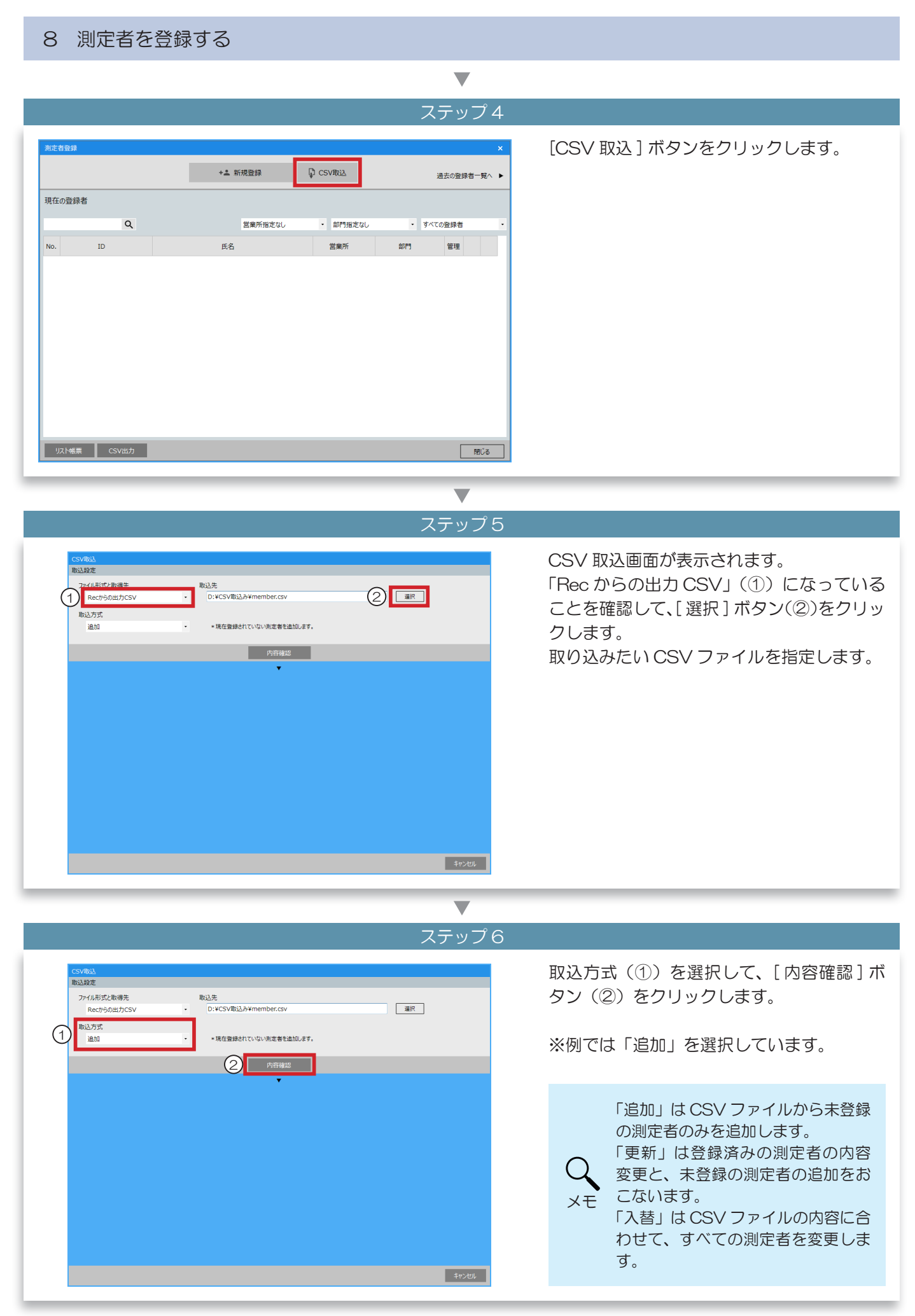

### 8 測定者を登録する

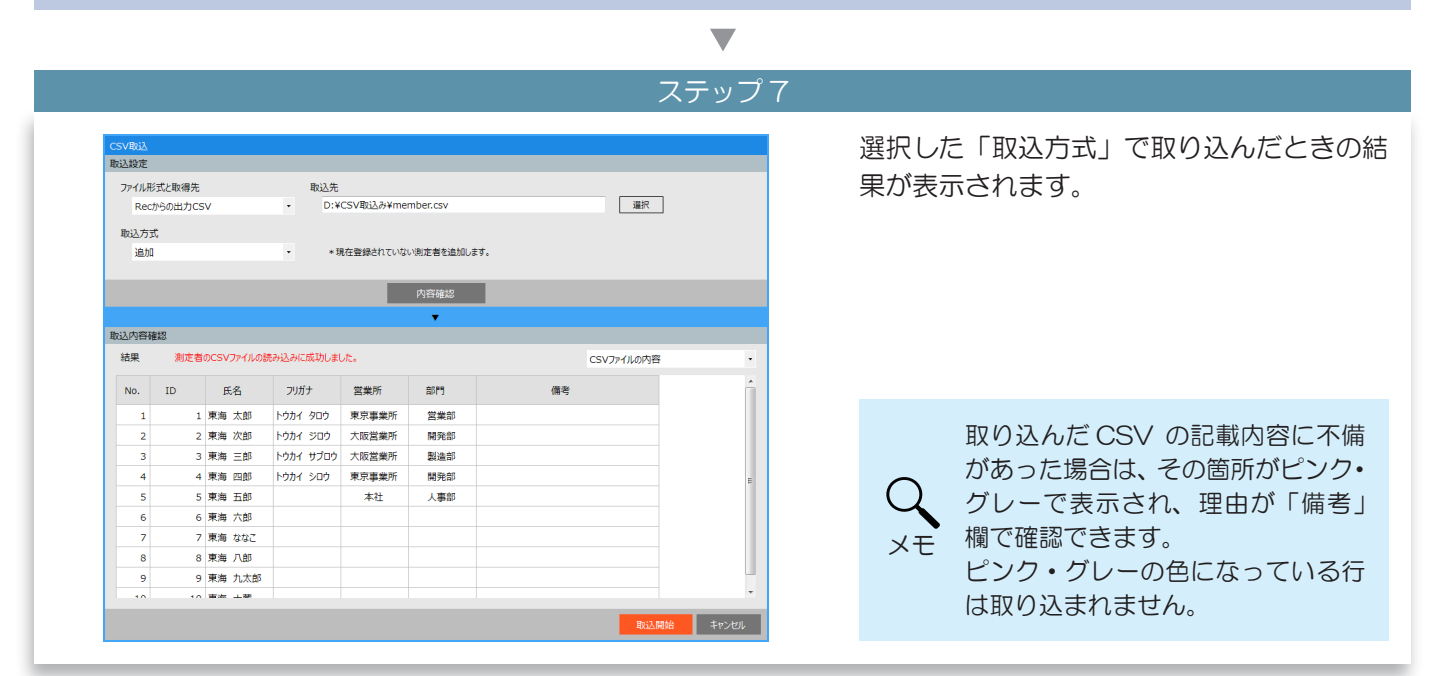

▼ ステップ8

| ファイル形                                                      | 式と取得先                                                          |                                                                                                | 取込先                                                               |                                                                                                    |                                                                                         |   |        |              |
|------------------------------------------------------------|----------------------------------------------------------------|------------------------------------------------------------------------------------------------|-------------------------------------------------------------------|----------------------------------------------------------------------------------------------------|-----------------------------------------------------------------------------------------|---|--------|--------------|
| Rec)                                                       | からの出力CS                                                        | v                                                                                              | - D:¥                                                             | CSV取込み¥me                                                                                                    | mber.csv                                                                                |   |        | 選択           |
| 取込方式                                                       | 5                                                              |                                                                                                |                                                                   |                                                                                                    |                                                                                         |   |        |              |
| 追加                                                         |                                                                |                                                                                                | • * 3                                                             | 現在登録されていな                                                                                                    | い測定者を追加します。                                                                             |   |        |              |
|                                                            |                                                                |                                                                                                |                                                                   |                                                                                                    |                                                                                         |   |        |              |
|                                                            |                                                                |                                                                                                |                                                                   |                                                                                                    | 内容確認                                                                                    |   |        |              |
|                                                            |                                                                |                                                                                                |                                                                   |                                                                                                    | •                                                                                       |   |        |              |
| 这内容确                                                       | et 12                                                          |                                                                                                |                                                                   |                                                                                                    |                                                                                         |   |        |              |
| 結果                                                         | 測定者                                                            | のCSVファイルの8                                                                                     | 売み込みに成功しまし                                                        | ute.                                                                                                    |                                                                                         | ( | 1) csv | アイル取込み後の「現在の |
|                                                            |                                                                |                                                                                                |                                                                   |                                                                                                    |                                                                                         |   |        |              |
|                                                            | 10                                                             | <i>~ 0</i>                                                                                     |                                                                   |                                                                                                    | *****                                                                                   |   |        |              |
| No.                                                        | ID                                                             | 氏名                                                                                             | フリガナ                                                              | 営業所                                                                                                    | 部門                                                                                      |   |        |              |
| No.                                                        | ID<br>1                                                        | 氏名<br>東海 太郎                                                                                    | フリガナ<br>トウカイ タロウ                                                  | 営業所<br>東京事業所                                                                                                   | 部門<br>営業部                                                                               |   |        |              |
| No.<br>1<br>2                                              | ID<br>1<br>2                                                   | 氏名<br>東海 太郎<br>東海 次郎                                                                           | フリガナ<br>トウカイ タロウ<br>トウカイ ジロウ                                      | 営業所<br>東京事業所<br>大阪営業所                                                                                          | 部門<br>営業部<br>開発部                                                                        |   |        |              |
| No.<br>1<br>2<br>3                                         | ID<br>1<br>2<br>3                                              | 氏名<br>東海 太郎<br>東海 次郎<br>東海 三郎                                                                  | フリガナ<br>トウカイ タロウ<br>トウカイ ジロウ<br>トウカイ サブロウ                         | 営業所<br>東京事業所<br>大阪営業所<br>大阪営業所                                                                                 | 部門<br>営業部<br>開発部<br>製造部                                                                 |   |        |              |
| No.<br>1<br>2<br>3<br>4                                    | ID<br>1<br>2<br>3<br>4                                         | 氏名<br>東海 太郎<br>東海 次郎<br>東海 三郎<br>東海 四郎                                                         | フリガナ       トウカイ タロウ       トウカイ ジロウ       トウカイ サブロウ       トウカイ シロウ | 営業所<br>東京事業所<br>大阪営業所<br>大阪営業所<br>東京事業所                                                                        | 部門<br>営業部<br>開発部<br>製造部<br>開発部                                                          |   |        |              |
| No.<br>1<br>2<br>3<br>4<br>5                               | ID<br>1<br>2<br>3<br>4<br>5                                    | 氏名       東海太郎       東海次郎       東海三郎       東海回郎       東海五郎                                      | フリガナ<br>トゥカイ タロゥ<br>トゥカイ ジロゥ<br>トゥカイ サブロゥ<br>トゥカイ シロゥ             | <ul> <li>営業所</li> <li>東京事業所</li> <li>大阪営業所</li> <li>大阪営業所</li> <li>大阪営業所</li> <li>東京事業所</li> <li>本社</li> </ul> | 部門<br>営業部<br>開発部<br>関進部<br>開発部<br>人事部                                                   |   |        |              |
| No.<br>1<br>2<br>3<br>4<br>5<br>6                          | ID<br>1<br>2<br>3<br>4<br>5<br>6                               | 氏名       東海 太郎       東海 次郎       東海 三郎       東海 四郎       東海 五郎       東海 六郎                     | フリガナ<br>トウカイ タロウ<br>トウカイ ジロウ<br>トウカイ サブロウ<br>トウカイ シロウ             | 営業所<br>東京事業所<br>大阪営業所<br>大阪営業所<br>東京事業所<br>本社                                                                  | <ul> <li>部門</li> <li>営業部</li> <li>開発部</li> <li>製造部</li> <li>開発部</li> <li>人事部</li> </ul> |   |        |              |
| No.<br>1<br>2<br>3<br>4<br>5<br>6<br>6<br>7                | ID<br>1<br>2<br>3<br>4<br>5<br>6<br>7                          | 氏名<br>東海 太郎<br>東海 次郎<br>東海 三郎<br>東海 三郎<br>東海 五郎<br>東海 六郎<br>東海 ななこ                             | フリガナ<br>トウカイ タロウ<br>トウカイ ジロウ<br>トウカイ サブロウ<br>トウカイ シロウ             | 営業所<br>東京事業所<br>大阪営業所<br>大阪営業所<br>東京事業所<br>本社                                                                  | 部門<br>営業部<br>開発部<br>製造部<br>開発部<br>人事部                                                   |   |        |              |
| No.<br>1<br>2<br>3<br>4<br>4<br>5<br>6<br>6<br>7<br>7<br>8 | ID<br>1<br>2<br>3<br>4<br>4<br>5<br>6<br>6<br>7<br>7<br>8      | 氏名<br>東海 太郎<br>東海 次郎<br>東海 三郎<br>東海 三郎<br>東海 五郎<br>東海 六郎<br>東海 次郎<br>東海 次郎<br>東海 次郎<br>東海 六郎   | フリガナ<br>トウカイ タロウ<br>トウカイ ジロウ<br>トウカイ サブロウ<br>トウカイ シロウ             | 営業所<br>東京事業所<br>大阪営業所<br>大阪営業所<br>東京事業所<br>本社                                                                  | 部門<br>営業部<br>開発部<br>製造部<br>開発部<br>人事部                                                   |   |        |              |
| No.<br>1<br>2<br>3<br>4<br>4<br>5<br>6<br>7<br>7<br>8<br>9 | ID<br>1<br>2<br>3<br>4<br>4<br>5<br>6<br>7<br>7<br>8<br>9<br>9 | 氏名<br>東海 太郎<br>東海 次郎<br>東海 三郎<br>東海 三郎<br>東海 五郎<br>東海 六郎<br>東海 六郎<br>東海 ななご<br>東海 八郎<br>東海 九太郎 | フリガナ<br>トウカイ タロウ<br>トウカイ ジロウ<br>トウカイ サブロウ<br>トウカイ シロウ             | 営業所<br>東京事業所<br>大阪営業所<br>大阪営業所<br>東京事業所<br>本社                                                                  | <ul> <li>部門</li> <li>営業部</li> <li>開発部</li> <li>製造部</li> <li>開発部</li> <li>人事部</li> </ul> |   |        |              |

# 確認表示切り替え(①)から「CSV ファイ ル取込み後の「現在の登録者一覧」」を選択 すると、(②)でCSV ファイル取り込み後 に「現在の測定者一覧」がどうなるかが確認 できます。

▼ ステップ9

| 諚                                               |                                                 |                                                                                                    |                                                       |                                               |                                                                                         |    |           |
|-------------------------------------------------|-------------------------------------------------|----------------------------------------------------------------------------------------------------|-------------------------------------------------------|-----------------------------------------------|-----------------------------------------------------------------------------------------|----|-----------|
| OL #3                                           | 式と取得先                                           |                                                                                                    | 取込先                                                   |                                               |                                                                                         |    |           |
| Rect                                            | いらの出力CS                                         | v                                                                                                  | - D:¥                                                 | CSV取込み¥mer                                    | nber.csv                                                                                |    | 選択        |
|                                                 |                                                 |                                                                                                    |                                                       |                                               |                                                                                         |    |           |
| 「方式                                             | ç                                               |                                                                                                    |                                                       |                                               |                                                                                         |    |           |
| 追加                                              |                                                 |                                                                                                    | • * 1)                                                | に在登録されていない                                    | /)測定者を追加しま                                                                              | г. |           |
|                                                 |                                                 |                                                                                                    |                                                       |                                               |                                                                                         |    |           |
|                                                 |                                                 |                                                                                                    |                                                       |                                               | 内容確認                                                                                    |    |           |
|                                                 |                                                 |                                                                                                    |                                                       |                                               | •                                                                                       |    |           |
| 容確                                              | 認                                               |                                                                                                    |                                                       |                                               |                                                                                         |    |           |
| Ę                                               | 測定者                                             | のCSVファイルの                                                                                          | 売み込みに成功しまし                                            | た。                                            |                                                                                         | ٥  | SVファイル取込み |
|                                                 |                                                 |                                                                                                    | must a                                                |                                               | *****                                                                                   |    |           |
|                                                 | ID                                              | 氏名                                                                                                 | דמפר                                                  | 呂乗所                                           | apro                                                                                    |    |           |
| 1                                               | ID 1                                            | 氏名<br>東海 太郎                                                                                        | ノリルナ<br>トウカイ タロウ                                      | 東京事業所                                         | 部口                                                                                      |    |           |
| 1<br>2                                          | ID 1<br>2                                       | <ul> <li>氏名</li> <li>東海 太郎</li> <li>東海 次郎</li> </ul>                                               | トゥカイ タロウ<br>トゥカイ ジロウ                                  | 国東所<br>東京事業所<br>大阪営業所                         | 部 「<br>営業部<br>開発部                                                                       |    |           |
| 1<br>2<br>3                                     | ID 1<br>2<br>3                                  | <ul> <li>氏名</li> <li>東海太郎</li> <li>東海次郎</li> <li>東海三郎</li> </ul>                                   |                                                       | 国東所<br>東京事業所<br>大阪営業所<br>大阪営業所                | <ul> <li>         部门         営業部         開発部         製造部     </li> </ul>                |    |           |
| 1<br>2<br>3<br>4                                | ID<br>1<br>2<br>3<br>4                          | 氏名<br>東海 太郎<br>東海 次郎<br>東海 三郎<br>東海 四郎                                                             |                                                       | 国東所<br>東京事業所<br>大阪営業所<br>大阪営業所<br>東京事業所       | <ul> <li>部</li> <li>営業部</li> <li>開発部</li> <li>製造部</li> <li>開発部</li> </ul>               |    |           |
| ).<br>1<br>2<br>3<br>4<br>5                     | ID<br>1<br>2<br>3<br>4<br>5                     | 氏名       東海太郎       東海次郎       東海三郎       東海四郎       東海五郎                                          | 2007<br>トウカイ タロウ<br>トウカイ ジロウ<br>トウカイ サブロウ<br>トウカイ シロウ | 国東所<br>東京事業所<br>大阪営業所<br>大阪営業所<br>東京事業所<br>本社 | <ul> <li>副门</li> <li>営業部</li> <li>開発部</li> <li>製造部</li> <li>開発部</li> <li>人事部</li> </ul> |    |           |
| 1<br>2<br>3<br>4<br>5<br>6                      | ID<br>1<br>2<br>3<br>4<br>5<br>6                | 氏名       東海太郎       東海次郎       東海三郎       東海四郎       東海五郎       東海六郎                               | ンパルナ<br>トウカイ タロウ<br>トウカイ ジロウ<br>トウカイ サブロウ<br>トウカイ シロウ | 国東所<br>東京事業所<br>大阪営業所<br>大阪営業所<br>東京事業所<br>本社 | <ul> <li>部门</li> <li>営業部</li> <li>開発部</li> <li>製造部</li> <li>開発部</li> <li>人事部</li> </ul> |    |           |
| 1<br>2<br>3<br>4<br>5<br>6<br>7                 | ID<br>1<br>2<br>3<br>4<br>5<br>6<br>7           | 氏名<br>東海 太郎<br>東海 次郎<br>東海 三郎<br>東海 三郎<br>東海 三郎<br>東海 五郎<br>東海 六郎<br>東海 ななご                        | トゥカイ タロゥ<br>トゥカイ ジロゥ<br>トゥカイ ジロゥ<br>トゥカイ シロゥ          | 当果所<br>東京事業所<br>大阪営業所<br>大阪営業所<br>東京事業所<br>本社 | <ul> <li>副</li> <li>営業部</li> <li>開発部</li> <li>開発部</li> <li>人事部</li> </ul>               |    |           |
| ).<br>1<br>2<br>3<br>4<br>5<br>6<br>7<br>8      | ID<br>1<br>2<br>3<br>4<br>5<br>6<br>7<br>8      | 氏名<br>東海太郎<br>東海 次郎<br>東海 三郎<br>東海 三郎<br>東海 三郎<br>東海 五郎<br>東海 五郎<br>東海 六郎<br>東海 ななご<br>東海八郎        | トゥカイ タロゥ<br>トゥカイ ジロゥ<br>トゥカイ サブロゥ<br>トゥカイ シロゥ         | 当果所<br>東京事業所<br>大阪営業所<br>大阪営業所<br>東京事業所<br>本社 | <ul> <li>PT</li> <li>営業部</li> <li>開発部</li> <li>製造部</li> <li>開発部</li> <li>人事部</li> </ul> |    |           |
| ).<br>1<br>2<br>3<br>4<br>5<br>6<br>7<br>8<br>9 | ID<br>1<br>2<br>3<br>4<br>5<br>6<br>7<br>8<br>9 | 長名<br>東海太郎<br>東海次郎<br>東海三郎<br>東海三郎<br>東海五郎<br>東海太郎<br>東海太郎<br>東海太郎<br>東海八郎<br>東海八郎<br>東海八郎<br>東海八郎 | フジルナ<br>トゥカイ タロウ<br>トゥカイ ジロウ<br>トゥカイ サブロウ<br>トゥカイ シロウ | 当果所<br>東京事業所<br>大阪営業所<br>大阪営業所<br>東京事業所<br>本社 | <ul> <li>PT</li> <li>営業部</li> <li>開発部</li> <li>製造部</li> <li>開発部</li> <li>人事部</li> </ul> |    |           |

内容に問題がなければ、[取込開始]ボタン をクリックします。

 

 取込開始
 CSV ファイルを取り込むかの確認画面が表示されます。 よろしければ [はい] ボタンをクリックします。

 していえ
 CSV ファイルから登録する測定者 数によっては登録が完了するまでに時間がかかる場合があります。

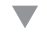

| 1   | *  | +上 新規登録 | D CSV取込 |     | 通    | 長の登録       | ×<br>(者一覧へ ► | しるマノアイルの内谷か反映されます。 |
|-----|----|---------|---------|-----|------|------------|--------------|--------------------|
| Xu  | 録者 |         |         |     |      |            |              |                    |
|     | Q  |         | 営業所指定なし | • # | 部門指定 | Eなし        | ٠            |                    |
| 10. | ID | 氏名      | 営業所     | 音印門 |      |            |              |                    |
| 1   | 1  | 東海 太郎   | 東京事業所   | 営業部 | 編集   | 刺除         |              |                    |
| 2   | 2  | 東海 次郎   | 大阪営業所   | 開発部 | 編集   | 削除         |              |                    |
| 3   | 3  | 東海 三郎   | 大阪営業所   | 製造部 | 編集   | 削除         |              |                    |
| 4   | 4  | 東海 四郎   | 東京事業所   | 開発部 | 編集   | <b>N</b> R |              |                    |
| 5   | 5  | 東海 五郎   | 本社      | 人事部 | 編集   | 副課         |              |                    |
| 6   | 6  | 東海 六郎   |         |     | 編集   | 副除         |              |                    |
| 7   | 7  | 東海 ななこ  |         |     | 編集   | 削除         |              |                    |
| 8   | 8  | 東海 八郎   |         |     | 編集   | <b>N</b> R |              |                    |
| 9   | 9  | 東海 九太郎  |         |     | 編集   |            |              |                    |
| 10  | 10 | 東海 十蔵   |         |     | 編集   | 削除         |              |                    |